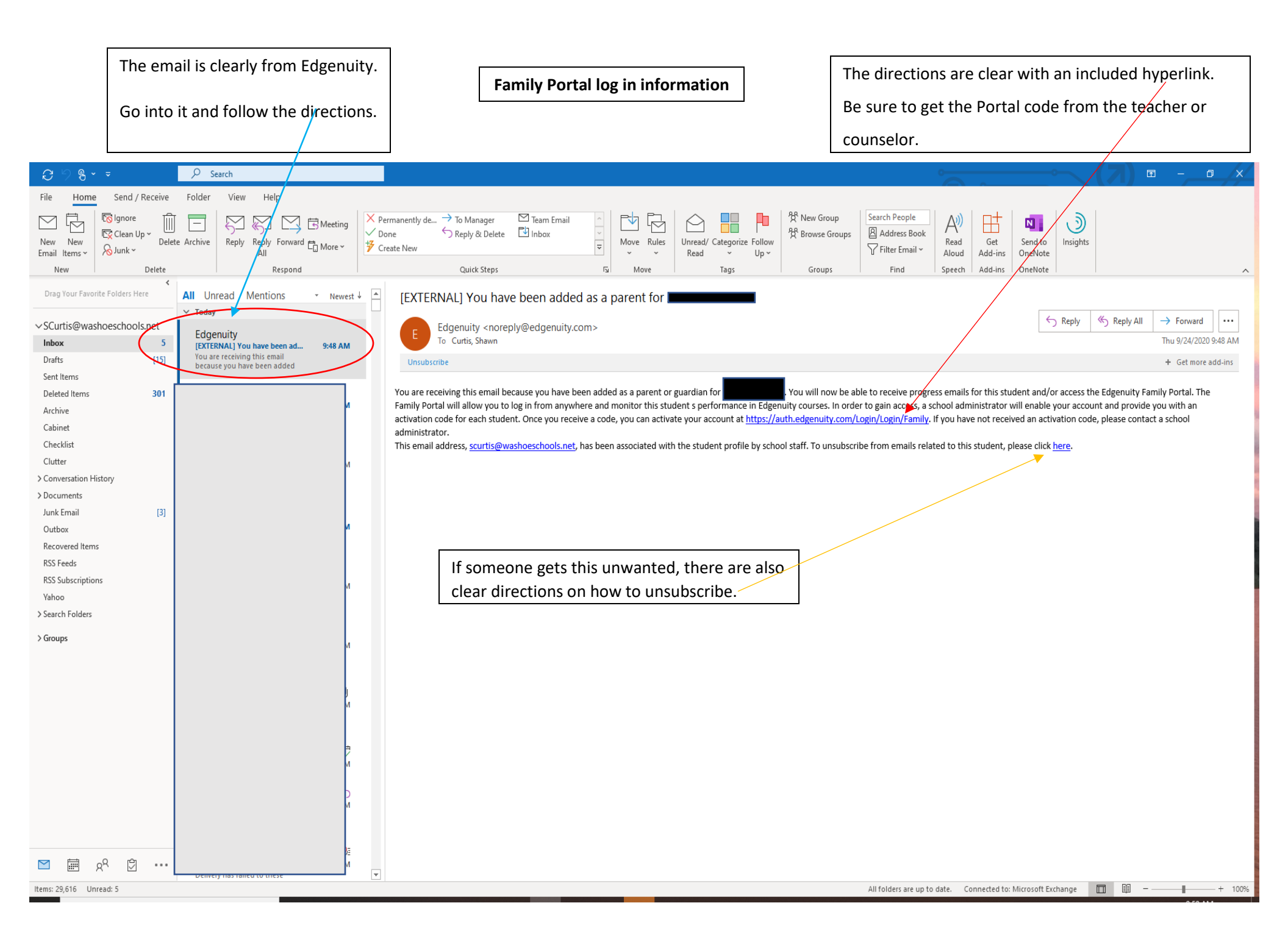

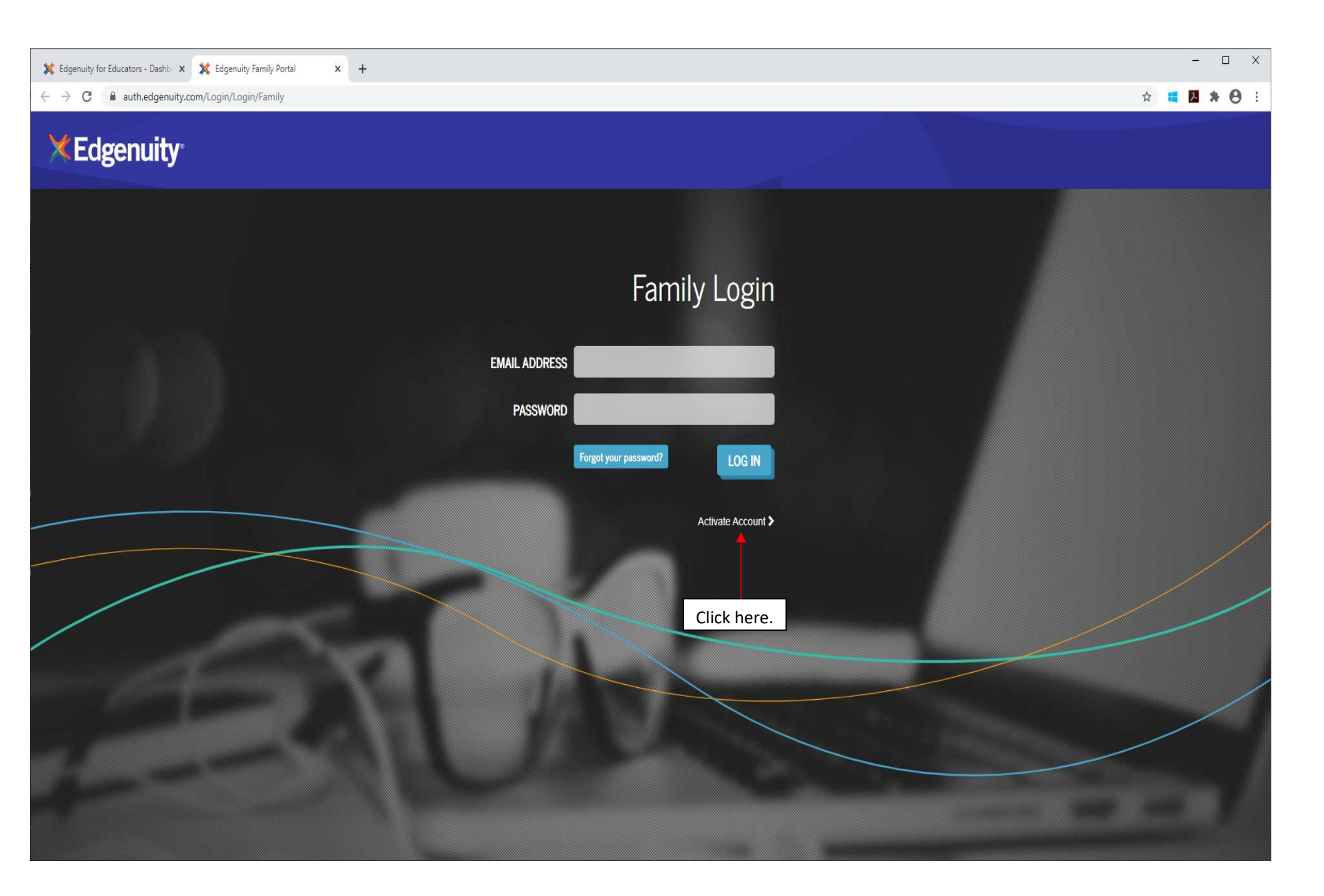

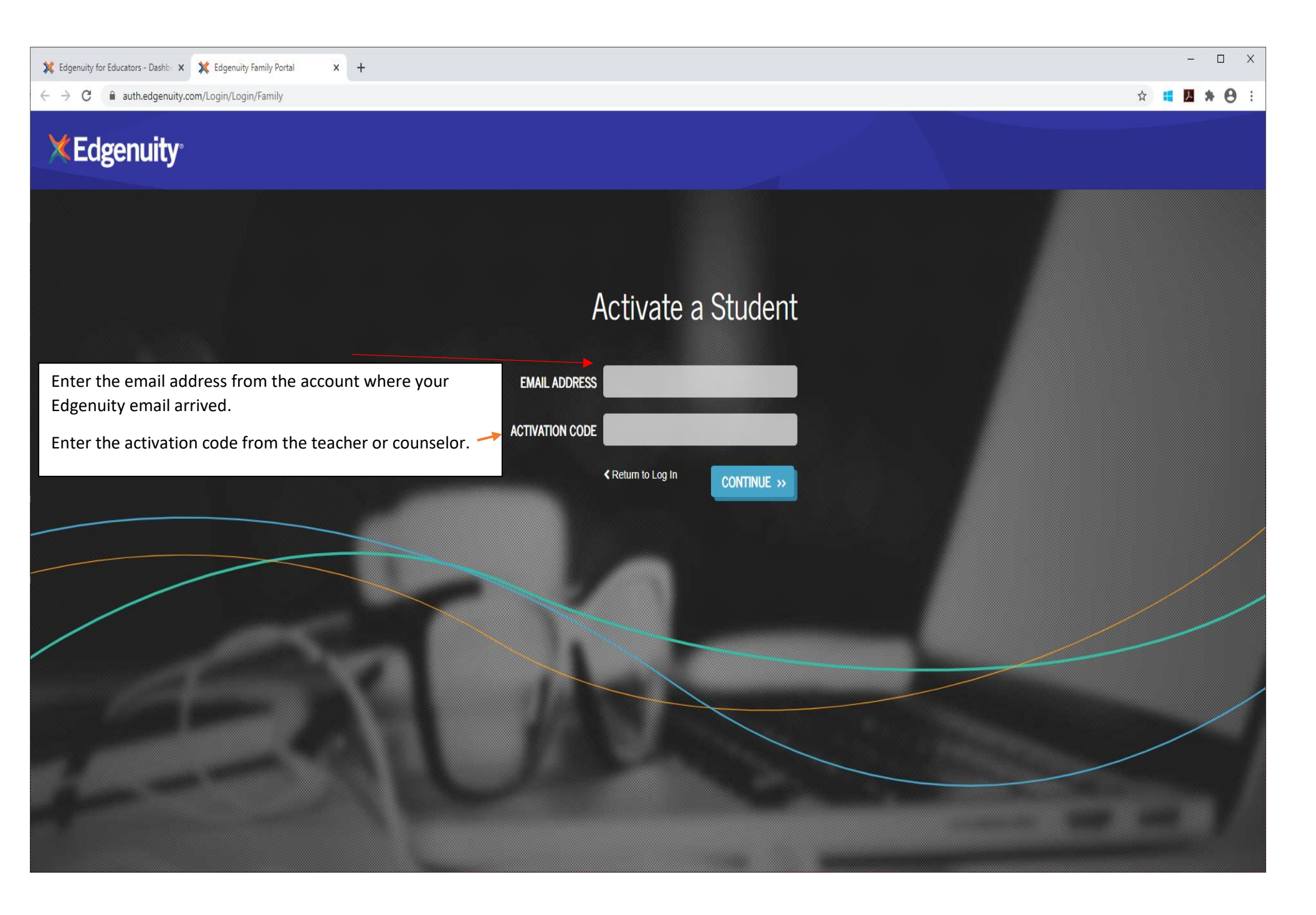

| C Infinite Campus × K Edgenuity Family Portal Portal - V × +                             |                                                                                                    | -                                                                                   |              |
|------------------------------------------------------------------------------------------|----------------------------------------------------------------------------------------------------|-------------------------------------------------------------------------------------|--------------|
| $\leftrightarrow$ $\rightarrow$ C $($ r23.core.learn.edgenuity.com/Family/main/Home.aspx |                                                                                                    | Q 🕁 📕 🖊                                                                             | <b>* 0</b> : |
| ſ                                                                                        | Welcome, Shawn Curtis (edgenuity Teacher)                                                                                                    | PREVIOUS LOGIN:<br>None                                                             |              |
|                                                                                          | STUDENT SCHOOL<br>NORTH VALLEYS HIGH SCH<br>RECENT ACCESS TIME THIS WEEK ACTIVITIES                                                                                                    | HOOL                                                                                |              |
|                                                                                          | 9/24/2020 10:04 AM 15 h 17 m 81                                                                                                    |                                                                                     |              |
|                                                                                          | ATTENDANCE PROGRESS REPORT                                                                                                    | From here, there is access to progress reports for all classes and attendance logs. |              |
|                                                                                          | Welcome to Edgenuity Family Portal!                                                                                                    | Report explanations below.                                                          |              |
|                                                                                          | Here is a quick run through of all the features available to you.                                                                                                    |                                                                                     |              |
|                                                                                          | Student Snapshot<br>Above is a summarized view of your current student. If you are linked to multiple students, you can change which student<br>you are viewing at any time by clicking on the "Select Student" menu. The student's name and school is displayed as well as<br>their most recent access time, their total seat-time for the current week, and the number of activities completed during<br>that week. |                                                                                     |              |
|                                                                                          | Student Reports<br>When viewing reports, you will be shown results for the currently selected stude                                                                                                    | nt.                                                                                 |              |
|                                                                                          | Attendance Log<br>View active time, idle time, and number of activities completed between any<br>week > day > course.                                                                                                    | two given dates. Results are grouped by                                             |              |
|                                                                                          | <b>Progress Report</b><br>View detailed information for each course, including: course completed (%), or<br>course start and target dates.                                                                                                    | verall grade (%), grade weight, as well as                                          |              |
|                                                                                          | <b>Top Navigation</b><br>At the very top of your screen you will see three buttons.                                                                                                    |                                                                                     |              |
|                                                                                          | Brings you back to the Family Portal home page.                                                                                                    |                                                                                     |              |
| Edgenuity Studentp ^                                                                     |                                                                                                    |                                                                                     | Show all     |

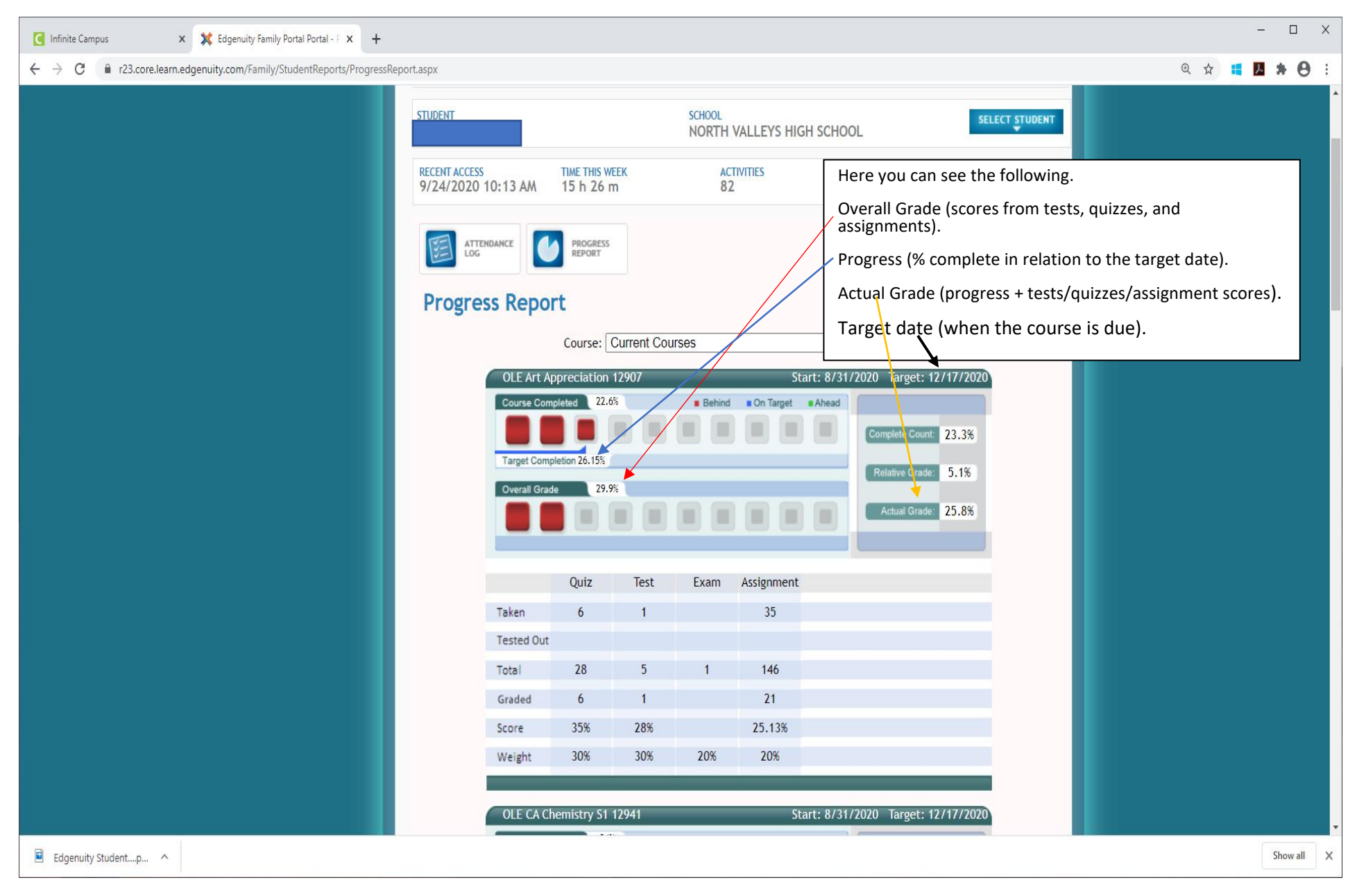

Further information for understanding Family Portal student progress reports can be found at-

https://help.edgenuitycourseware.com/hc/en-us/articles/360052892293

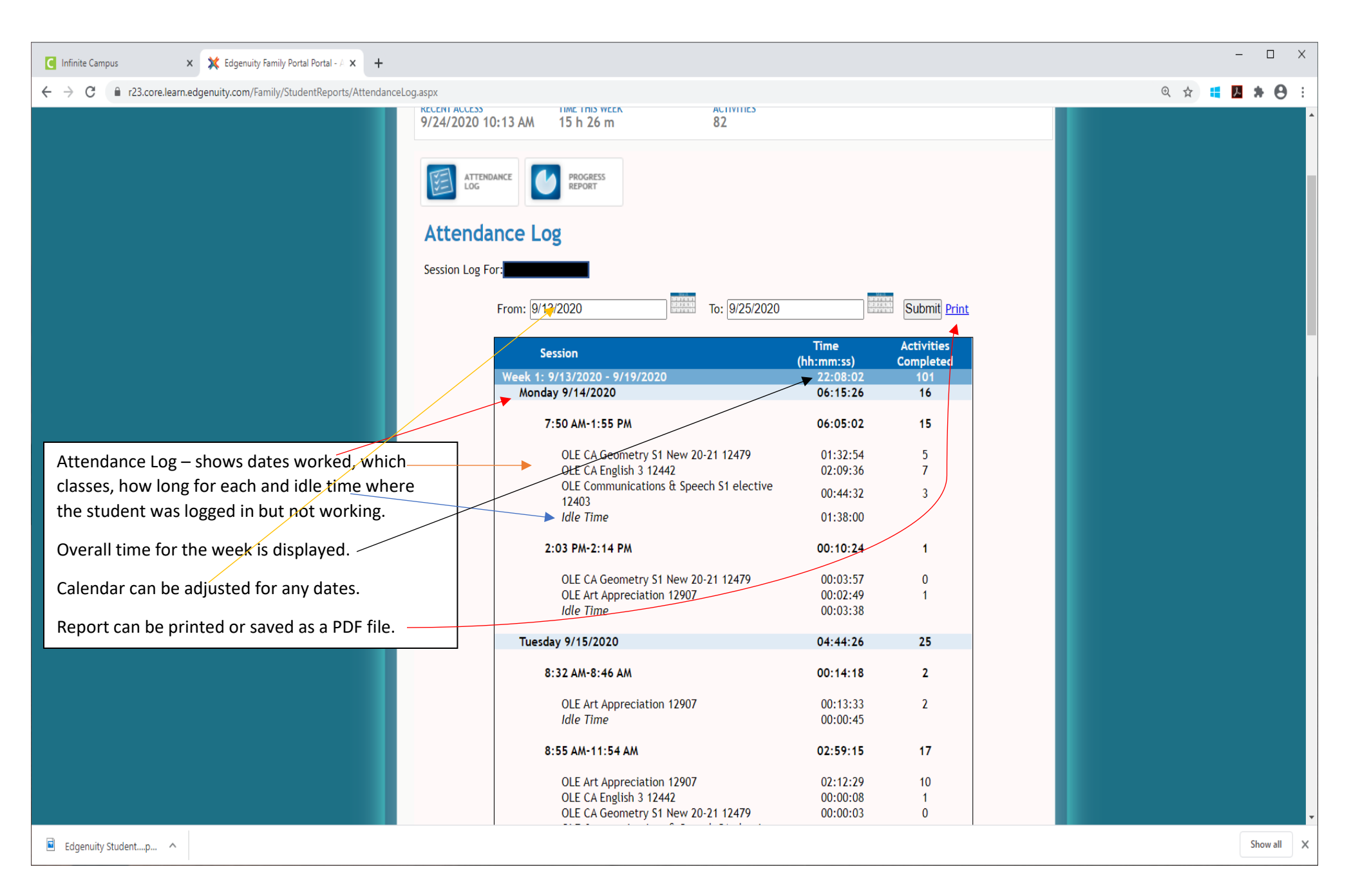